# SPA122에 VLAN ID 할당

### 목표

VLAN(Virtual Local Area Network)을 사용하면 동일한 스위치에 연결되지 않은 호스트 그룹이 동일한 브로드캐스트 도메인에 있는 것처럼 통신할 수 있습니다.VLAN을 비활성화하면 유선 측에서 들어오는 VLAN ID로 태그가 지정된 모든 트래픽이 삭제됩니다.VLAN이 활성화된 경 우 포워딩됩니다.이 문서에서는 SPA122 VoIP 디바이스에서 VLAN ID를 구성하고 할당하는 방법에 대해 설명합니다.

## 적용 가능한 디바이스

·SPA122

### 소프트웨어 버전

·v1.1.0

## VLAN ID 할당

1단계. 웹 구성 유틸리티에 로그인하고 Network Setup(네트워크 설정) > Advanced Settings(고급 설정) > VLAN을 선택합니다.VLAN 페이지가 열립니다.

| VLAN                              |
|-----------------------------------|
| Enable VLAN: © Enabled            |
| VLAN ID: 0 (1-4094)               |
| Submit Cancel                     |
| VLAN                              |
| Enable VLAN:  O Enabled  Disabled |
| VLAN ID: 1 (1-4094)               |
| Submit Cancel                     |

2단계. Enabled 라디오 버튼을 클릭하여 VLAN 패킷이 동일한 VLAN에 있는 유무선 인터페이 스 간에 전달되도록 합니다.

| VLAN       |                          |
|------------|--------------------------|
| Enable VL/ | AN: 💿 Enabled 💿 Disabled |
| VLAN ID:   | 5 (1-4094)               |
| Submit     | Cancel                   |

3단계. VLAN ID 필드에 원하는 VLAN ID 번호를 입력합니다.기본값은 1입니다.

**참고:**VLAN ID는 1에서 4094 사이의 숫자일 수 있습니다.

4단계. Submit(제출)을 **클릭합니다**.변경 사항이 구성되고 디바이스가 업데이트됩니다.